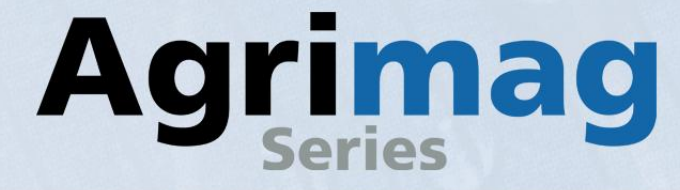

# **User Guide**

Agrimag

### **AgrimagP and AgrimagP2**

**Battery Powered** 

### **Externally Powered**

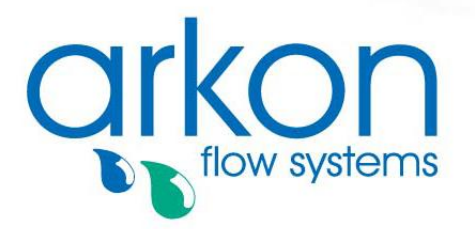

Arkon Flow Systems Nováčkova 11, 614 00 Brno, Czech Republic Tel. +420 543 214 822, Tel./Fax +420 543 215 249 Enquiries/ Orders/ General questions: office@arkon.co.uk Marketing support/ Brochures: marketing@arkon.co.uk Technical support: support@arkon.co.uk www.arkon.co.uk

### List of Contents

| 1. Ir | ntroduction                                    | 3               |
|-------|------------------------------------------------|-----------------|
| 1.1.  | Operating Principle                            | _3              |
| 1.2.  | Applications                                   | _3              |
| 1.3.  | Safety Instructions                            | _3              |
| 1.4.  | Unpacking the flowmeter                        | _3              |
| 2. Ir | nstallation                                    | 4               |
| 2.1.  | Sensor Installation                            | 4               |
| 2.2.  | Position of flowmeter                          | 5               |
| 2.3.  | Connections                                    | 6               |
| 3. A  | grimag, AgrimagP, AgrimagP2 Unit               | 7               |
| 3.1.  | Main screen                                    | _7              |
| 3.2.  | Errors and Warnings                            | 8               |
| 4. P  | ower Supply                                    | 9               |
| 4.1.  | Agrimag Battery Specification                  | 9               |
| 4.2.  | Agrimag - Battery life                         | 9               |
| 4.3.  | Agrimag - Changing the battery                 | _9              |
| 4.4.  | Agrimag - Battery conservation                 | _9              |
| 4.5.  | AgrimagP – Power Supply                        | 10              |
| 4.6.  | AgrimagP2 – Power Supply                       | 10              |
| 5. C  | Dutputs                                        | 11              |
| 5.1.  | AgrimagP – Frequency output                    | 11              |
| 5.2.  | AgrimagP2 – Current loop output                | 11              |
| 5.3.  | AgrimagP2 – RS485                              | 12              |
| 6. Ir | nternal backup                                 | 13              |
| 6.1.  | Automatic data saving                          | 13              |
| 7. A  | AgrimagP2 connection to PC                     | 13              |
| 8. A  | grimagP2 - Datalogger                          | 13              |
| 9. A  | grimagP2 SW                                    | 14              |
| 9.1   | System requirements                            | 14              |
| 92    | Installation/Uninstall AgrimagP2 software      | 14              |
| 9.3   | Service section                                | 15              |
| 9.4   | Statistic section                              | 16              |
| 10    | Cleaning                                       | 17              |
| 11    | Specifications                                 | 18              |
| 12    | Flowmeter dimensions                           | 10              |
| 12    | Fittinge                                       | 20              |
| 11    | Troubleshooting                                | 20              |
| 1/1   | Trouble: non working display                   | 22              |
| 14.1  | Trouble: Non stable flow or Empty pipe alarm   | 22              |
| 1/1.2 | 2. Trouble: Non stable now of Empty pipe alarm | 23              |
| 14.0  | 1 Trouble: Error excitation                    | 24              |
| 14.4  | $\Delta Trouble: \Delta D = converter error$   | 25              |
| 14.0  | S Trouble: Low battery error*                  | 26              |
| 15    | How to order your Agrimag AgrimagP AgrimagP?   | 20<br>26        |
| 16    | Annondiv                                       | 20<br>27        |
| 16 1  | -γμοτιαιλ                                      | <b>~1</b><br>27 |
| 16.0  | ) Warrantv                                     | 21<br>27        |
| 16.2  | R Contact                                      | 21<br>27        |
| 10.0  |                                                | <u> </u>        |

### 1. Introduction

#### 1.1. Operating Principle

The measurement is based on the principle of Faraday's law of electromagnetic induction where a voltage is induced in an electrically conductive body that moves in a magnetic field. Liquid flows through a tube in the direction of the magnetic field. Liquid with a certain minimum electrical conductivity induces a voltage which is detected by two electrodes located in a 90 degree angle from the magnetic field and the flow direction.

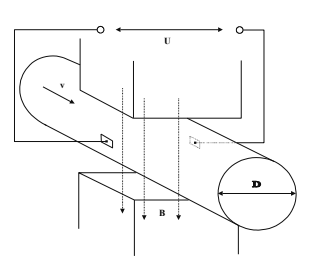

| Minimum liquid conductivity | ≥20 µs / cm                        |  |  |
|-----------------------------|------------------------------------|--|--|
| Liquid velocity             | min. 0.1 m / sec, max. 10 m / sec. |  |  |

#### 1.2. Applications

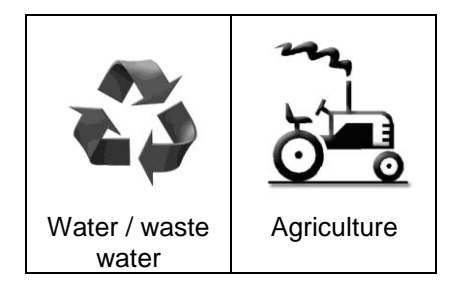

#### 1.3. Safety Instructions

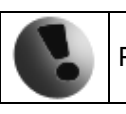

Please read this manual carefully before using the product.

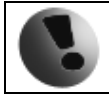

Keep this manual for future reference. Arkon Flow Systems, s.r.o will not be liable for any damage caused by improper use of the product or its accessories.

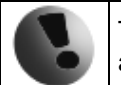

The Agrimag, AgrimagP, AgrimagP2 flowmeter must not be mounted in explosive hazardous areas.

#### 1.4. Unpacking the flowmeter

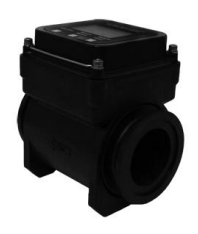

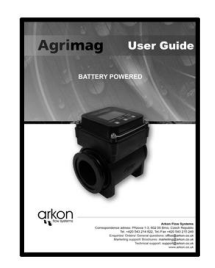

• When unpacking the flowmeter, conduct a visual check of the flowmeter upon receipt to make sure the product has not been damaged during transport.

• Check the completeness of the package. In case of any problem, contact the Arkon sales department without delay.

- o Flowmeter
- Manual
- o AgrimagP, AgrimagP2: cable

### 2. Installation

#### 2.1. Sensor Installation

Proper installation is extremely important in order for your flowmeter to work correctly. There are minimum sensor installation requirements that need to be respected at all Times. Please note that Arkon cannot warranty any installation which does not comply with these requirements.

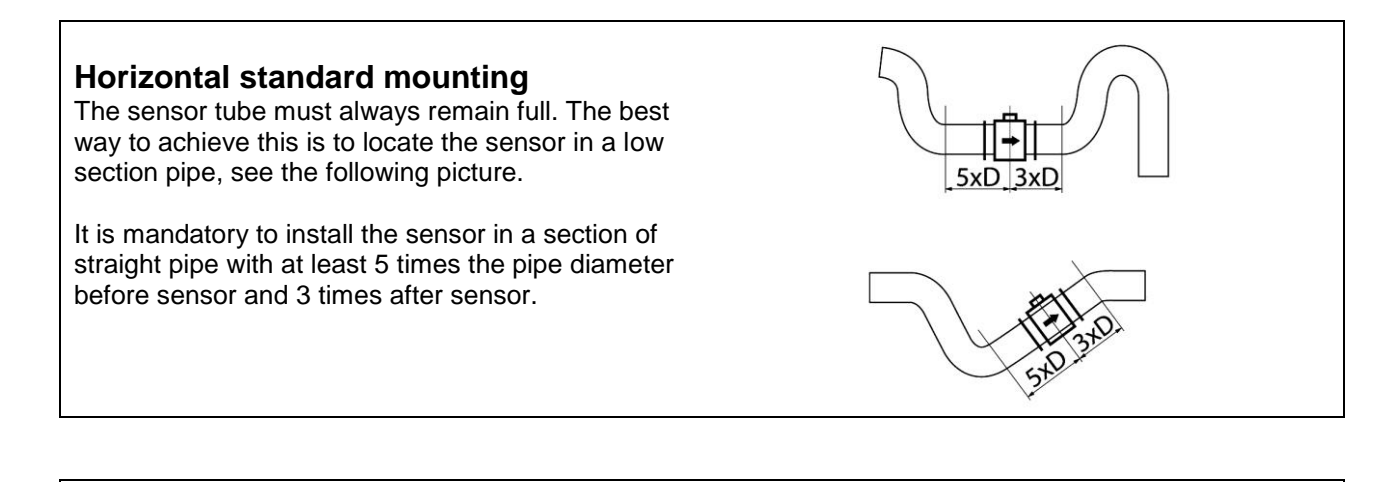

#### **Pipe reducers**

If the pipe diameter is not the same as the diameter of sensor, then pipe reducers can be used. So as not to lose accuracy of the measurement, the slope of reducers should not exceed 8°.

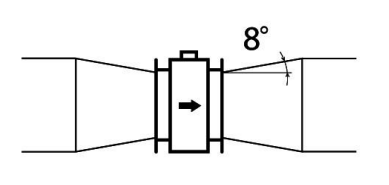

#### **Vertical mounting**

When the sensor is mounted on a vertical section of pipe, the flow direction must be upwards. In the case of a downward flow direction, air bubbles can collect in the sensor and the measurement could be unstable and inaccurate.

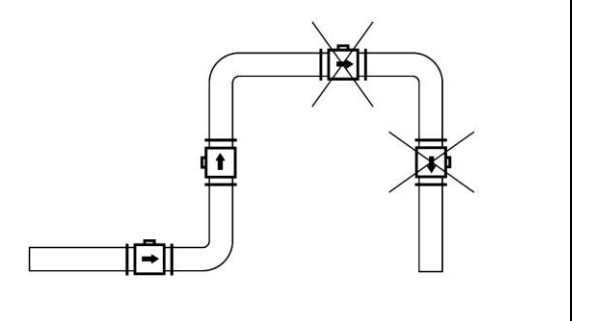

#### Pumps

Never install the sensor on the suction side of a pump or on a section of pipe where a vacuum is possible.

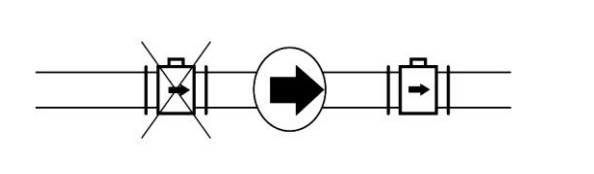

#### Valves

Suitable location of a shutoff valve is downstream of a sensor.

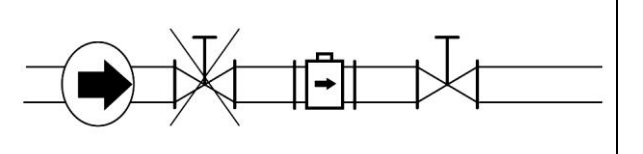

## The sensor head has to be properly tightened

During the sensor installation please check the head and the four screws for proper tight.

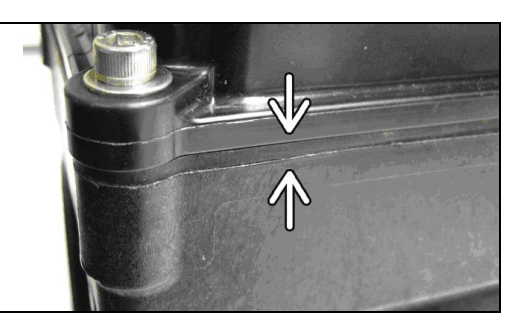

#### Removal during maintenance

If the application requires removal of the sensor for periodic maintenance, it is recommended to install a bypass section as the drawing below.

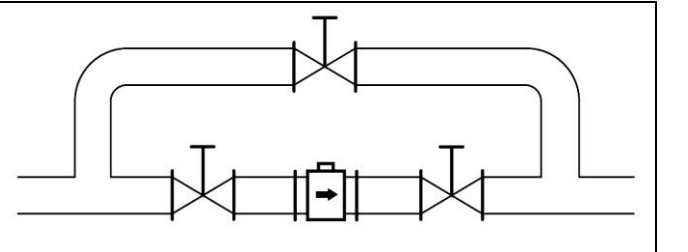

#### 2.2. Position of flowmeter

This is an all position flowmeter which can be installed either vertically or horizontally, register up, down or angled. However, entrained air or solids may make some positions preferable to others. See the position diagram for guidance. The correct position will be related to the function of the electrodes. The two electrodes located on the vertical axis of the flowmeter are used for earthing purposes. The two electrodes located on the horizontal axis of the flowmeters are used for measuring.

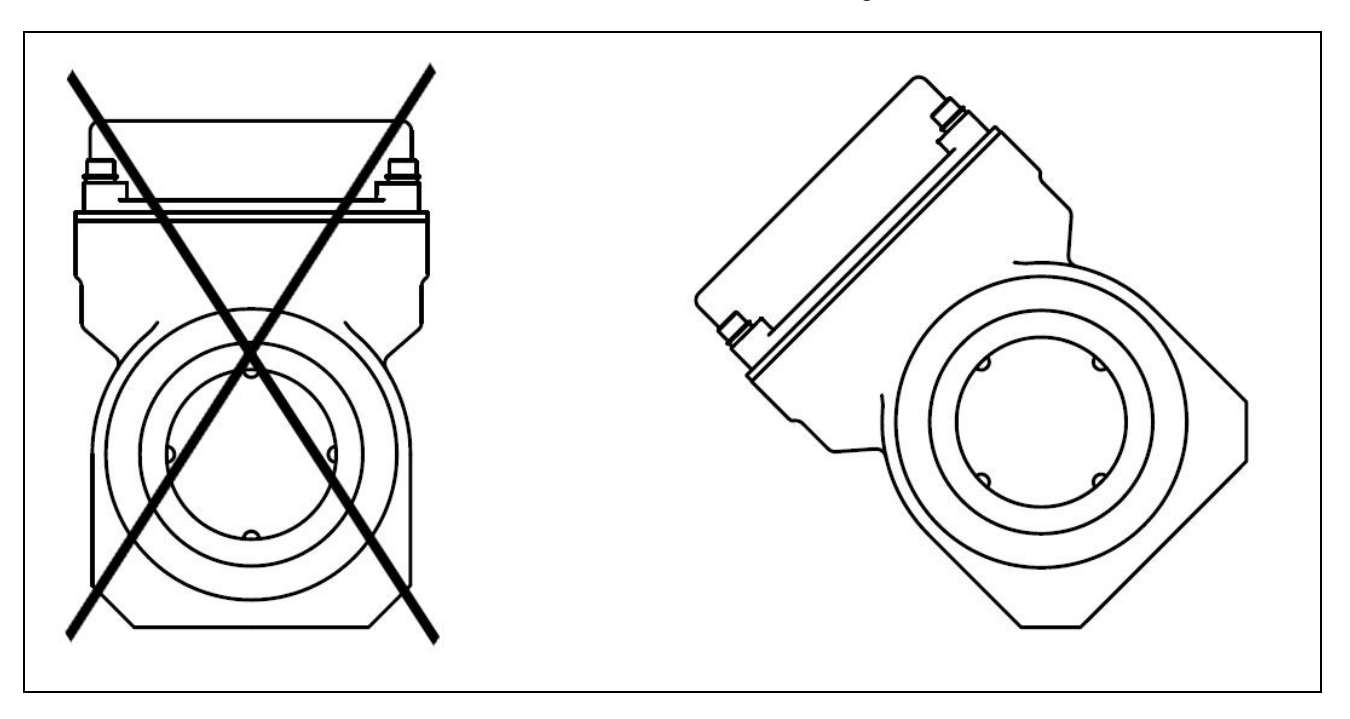

In this position, if there are any air bubbles or if sediments accumulate in the lower part of the flowmeter, it will could have an adverse effect on the earthing, which could influence the accuracy of the measurement. By rotating the flowmeter, it is possible to prevent the sediments accumulating at the earthing electrodes. Also there is less chance of the air bubbles affecting the earthing electrode.

#### 2.3. Connections

Follow the diagram below to make the connections:

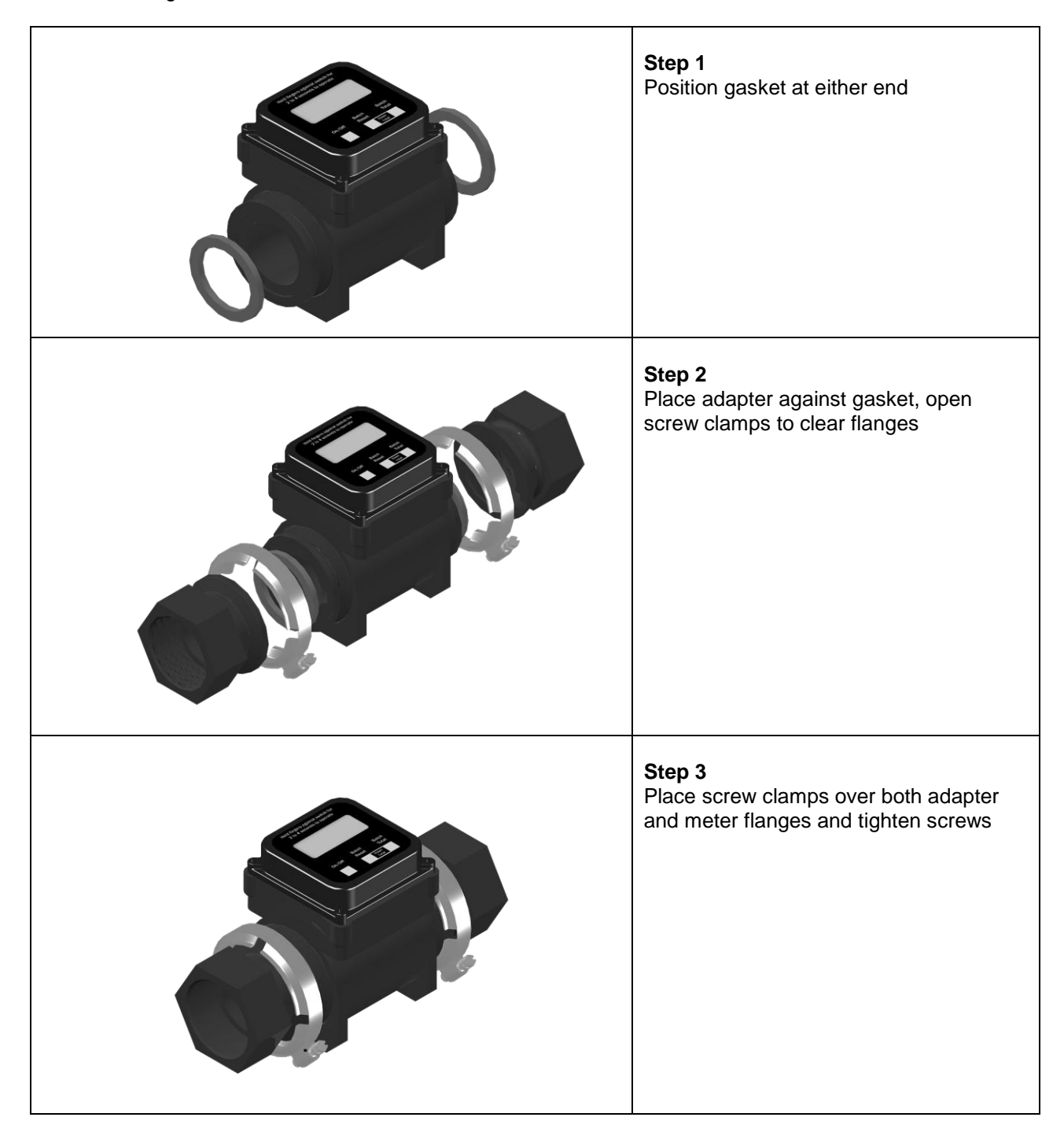

### 3. Agrimag, AgrimagP, AgrimagP2 Unit

The Agrimag, AgrimagP, AgrimagP2 flowmeter consists of the motherboard, a graphical display, touchbuttons and sensor housing. Through the display and with help of the controls, you can see and change flow and totalizers.

The following symbols are used in this manual and on the flowmeter display.

#### 3.1. Main screen

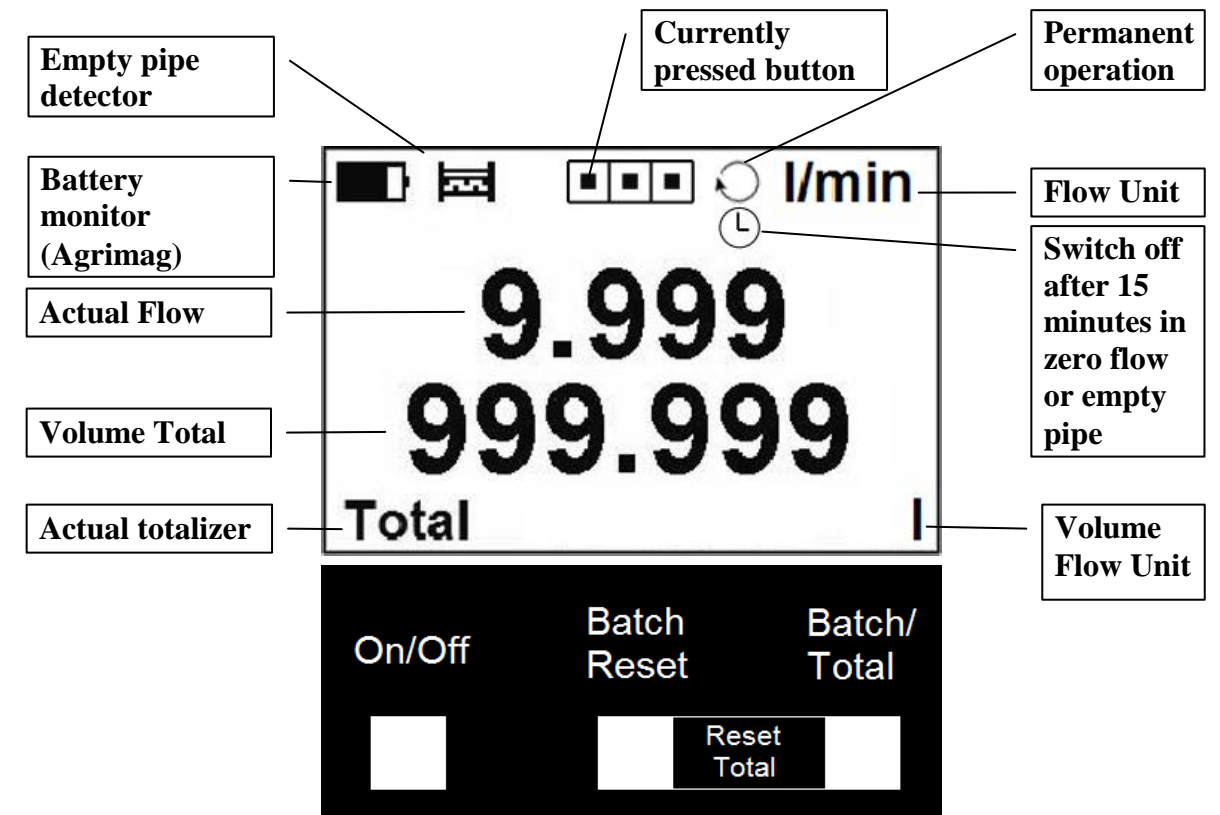

Note: these are not pushing buttons, to activate hold your finger over the white rectangle for 2 to 4 seconds.

#### On/Off

Turns the meter on, switching the meter off.

#### **Batch Reset**

Clears the Batch volume.

#### **Batch/Total**

Switches between totalizers.

#### **Combination Batch Reset and Batch/Total together**

Clears the Total volume.

#### Combination On/Off and Batch/Total together

Changes the unit of a system (I/s and USG/min, resp. litres and gallons, etc.)

#### **Combination On/Off and Batch Reset together**

Changes permanent operation and Battery saving mode.

#### **Total Volume**

This is the total volume counter. Negative flow is not counted.\*

#### **Batch Volume**

This counter works the same way as Total Volume. Both counters are independently clearable.\*

\*If value of any Volume counter higher than 4 000 000 m3, than value of Volume show only in m3 unit. If value of any Volume counter higher than 999 999 m3, then this Volume will be reset to 0

#### 3.2. Errors and Warnings

That is a list of the possible errors for Agrimag/AgrimagP:

#### Low Battery status

If the Low Battery appears on the screen, we recommend that the existing batteries are replaced with new batteries. Note: Applies for battery operated version only.

#### **Empty Pipe**

If the Empty pipe appears on the screen there is no medium in the pipes, the meter is preserving batteries until the pipes are full again.

#### Excitation

Coils interrupted or disconnected.

#### **AD-converter**

AD converter fault.

Note: The error disappears when the cause of it is fixed. You can see the measurement when you touch any of the controls.

#### Overloaded

That error occurs when the measured flow is bigger than 1.2 \* Flow Qn. Depending on the size:

Size 25mm: 20.76m3/h Size 50mm: 81.6m3/h Size 80mm: 211.2m3/h

Generally that error will occur when the AD converter is overloaded. It can be because on the electrodes are very big voltage or because the flow is really that high.

### 4. Power Supply

The Agrimag series consists of three versions: Agrimag – Battery powered meter AgrimagP – External DC power powered meter AgrimagP2 – External DC power powered meter

#### 4.1. Agrimag Battery Specification

| Electrical Specifications |                            |  |  |  |
|---------------------------|----------------------------|--|--|--|
| Size                      | 6x AA size battery         |  |  |  |
| Nominal voltage           | 1,2-1,6VDC                 |  |  |  |
| Operating time            | Battery capacity dependent |  |  |  |

#### 4.2. Agrimag - Battery life

The battery life can be from 1 year to 3 years depending on measuring or sleeping mode. The battery operation time depends on ambient temperature, conditions, flowrate profile etc.

#### 4.3. Agrimag - Changing the battery

- 1- Unscrew 4x IMBUS 4 screws.
- 2- Carefully open the display part of the flowmeter.
- 3- Open battery holder and remove batteries.
- 4- Install new six pieces AA batteries 1,2-1,6V.
- 5- Close battery holder.
- 6- Close display part of the flowmeter, mind the cables.
- 7- Tight the 4x IMBUS 4 screws.

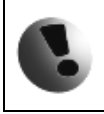

The display part has to lie on a sealing and body during simultaneous tightening of all four screws to avoid mechanical tension in display part! Risk of mechanical damage to display cover and leaking.

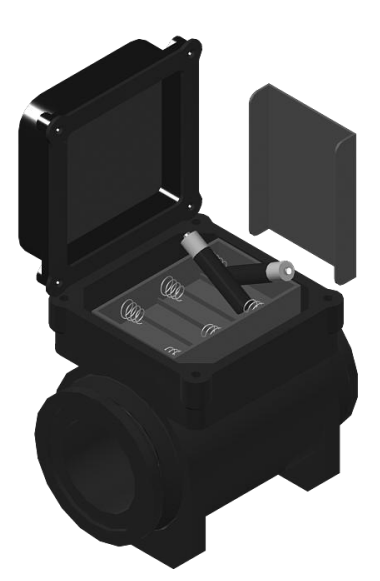

#### 4.4. Agrimag - Battery conservation

Agrimag has two working modes: permanent operation mode and battery saving mode.

- Permanent operation mode: the meter continuously operates, regardless of flow rate.
- Battery saving mode: the meter switches off after 15 minutes with no flow or empty pipe, the user needs to switch it on again using On/Off button.

See 3.1 for information about setting the working mode.

#### 4.5. AgrimagP – Power Supply

- The voltage power supply range is 9 35VDC.
- Maximum power consumption is 1,3W.
- Connection to the unit is done via CA6 connector a part of the delivery standard 1m.
- Maximum cable length is 20mts.
- The power supply input is protected against reverse polarity.

Colour coding: Brown ... +U White .... GND Green ... OPE Yellow .... OPC

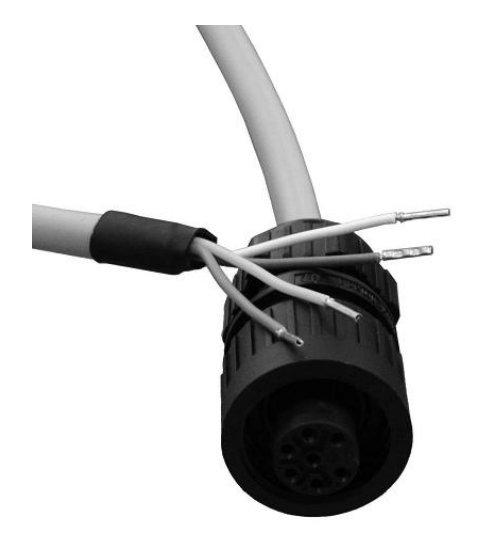

#### 4.6. AgrimagP2 – Power Supply

- The voltage power supply range is 9 35VDC.
- Maximum power consumption is 1,3W.
- Connection to the unit is done via CA6 connector a part of the delivery standard 1m.
- Maximum cable length is 20mts.
- The power supply input is protected against reverse polarity.

## Colour coding: Brown ... +U White .... GND Green ... A (RS485) Yellow .... B (RS485) Gray .... I/O (4-20mA) Blue .... -V (4-20mA) Pink .... +V (4-20mA)

### 5. Outputs

#### 5.1. AgrimagP – Frequency output

Each AgrimagP is equipped with 0-1000Hz frequency output proportional to actual flow. Standard open collector circuit. Max switching voltage 24VDC, max current 50mA

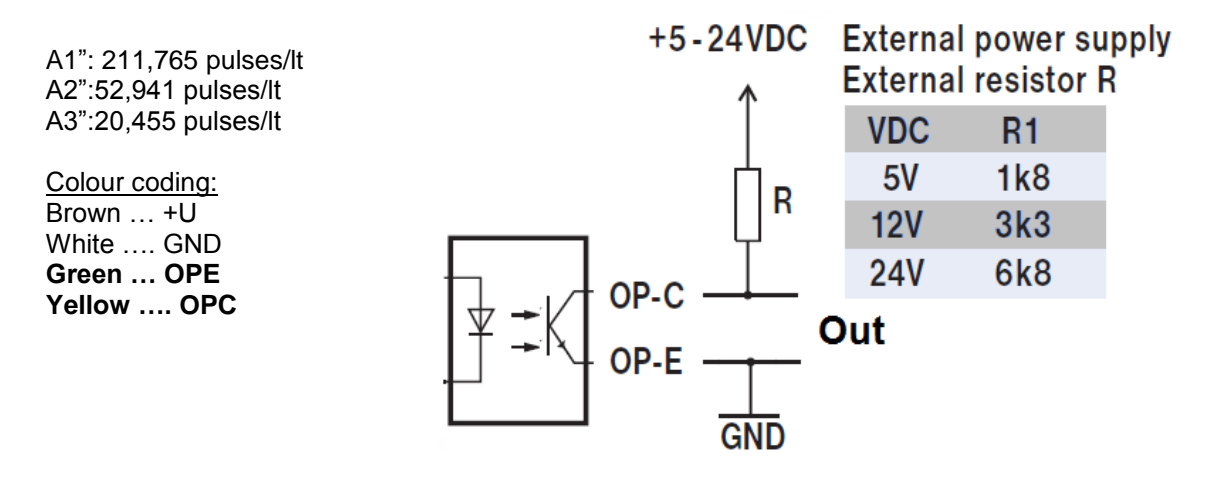

#### 5.2. AgrimagP2 – Current loop output

Each AgrimagP2 is equipped with embeded 4-20mA current loop output signal module proportional to actual flow.

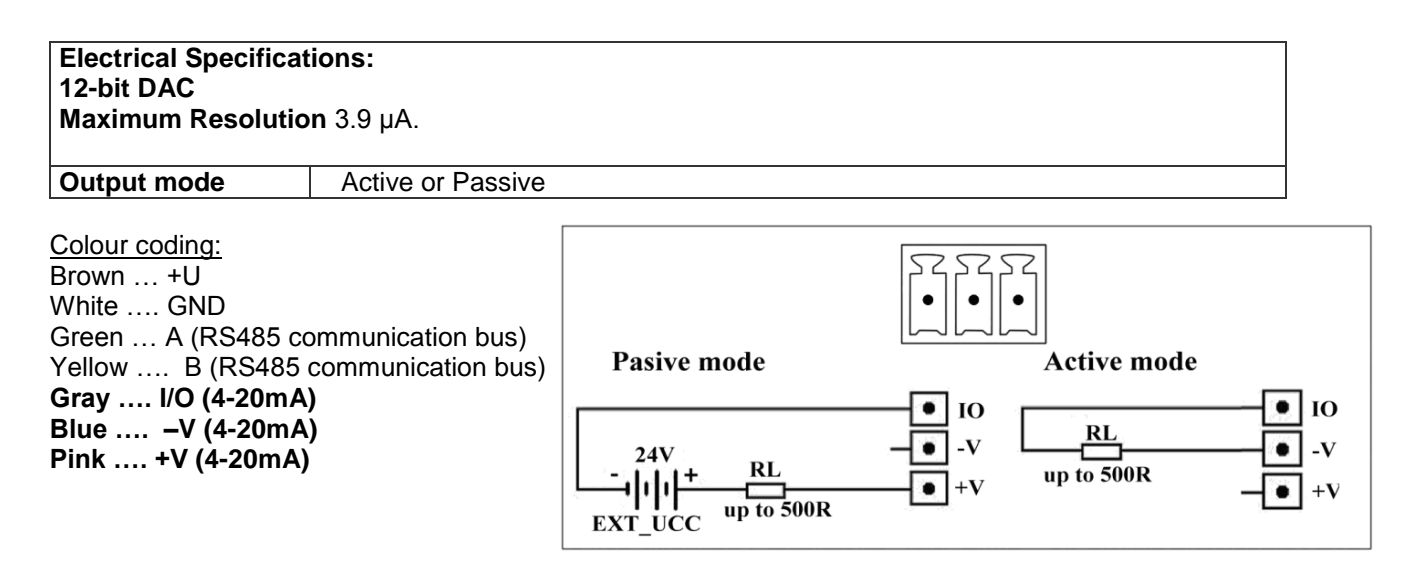

#### 5.3. AgrimagP2 – RS485

| Protocol                          | MODBUS RTU – for detailed information see AgrimagP2 MODBUS guide   |
|-----------------------------------|--------------------------------------------------------------------|
| SW                                | Standart Arkon SW                                                  |
| Baud rate                         | 9600 baud/s                                                        |
|                                   |                                                                    |
| BASIC CIRCUIT CONNE               | CTIONS:                                                            |
|                                   | PLC Rt     Up to 32     Nodes on     a Bus                         |
| Multi-Node Network                | with End Termination using RS485                                   |
| Terminator R <sub>t</sub> with re | sistance 100 $\Omega$ should be connect to the end of line RS-485. |

<u>Colour coding:</u> Brown ... +U White .... GND **Green ... A (RS485 communication bus) Yellow .... B (RS485 communication bus)** Gray .... I/O (4-20mA) Blue .... -V (4-20mA) Pink .... +V (4-20mA)

### 6. Internal backup

#### 6.1. Automatic data saving

Once an hour some data is saved to the internal EEPROM. These are:

- Total
- Batch

When the batteries are removed, the last Total and last Batch will be saved in the EEPROM until the unit is switched on again.

### 7. AgrimagP2 connection to PC

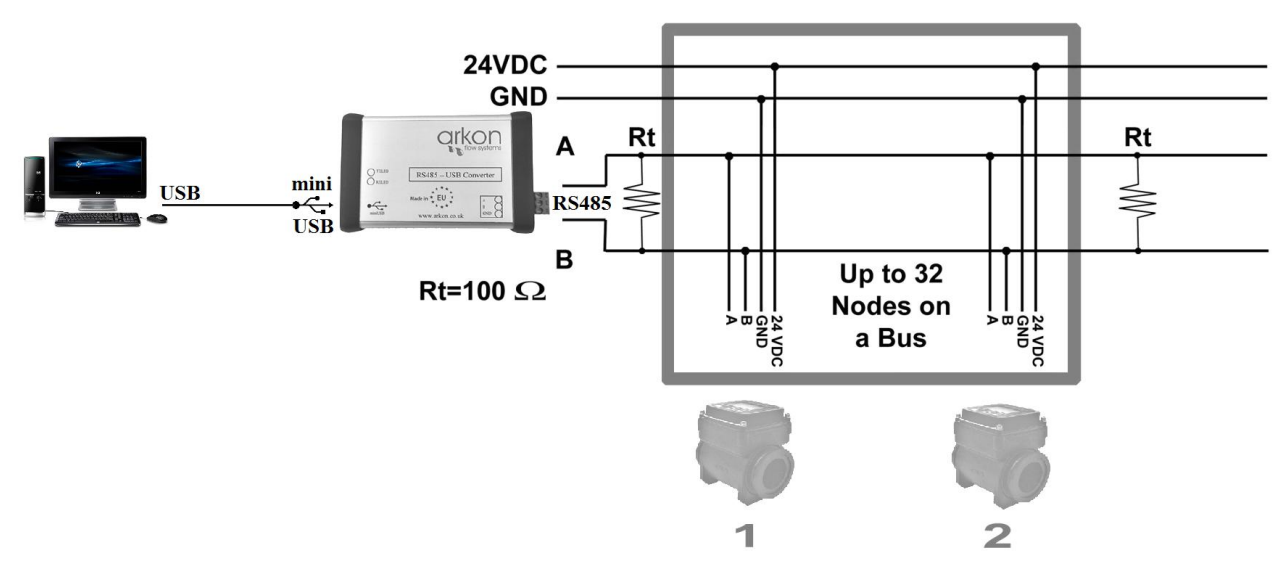

Picture above shows practical connection AgrimagP2 to PC through USB using RS485 – USB Converter.

### 8. AgrimagP2 - Datalogger

Data from datalogger save into external Flash memory. Capacity for write entries is 131072 (one entry has 8B)

All items in Datalogger are creating from 8 Bytes:

| Date | Time | Total+ |
|------|------|--------|
| 2B   | 2B   | 4B     |

For more information see AgrimagP2 Modbus User Guide.

### 9. AgrimagP2 SW

#### 9.1. System requirements

There are minimum software requirements of your computer that must be satisfied to ensure that the software functions properly. These are:

MS Windows 98/ME/NT/2000/XP/Vista/Wndows 7 operating system. AgrimagP2 software program RS485 input to your computer

#### 9.2. Installation/Uninstall AgrimagP2 software

If you received the AgrimagP2 SW on a CD, place the CD-ROM with the AgrimagP2 software in your CD drive. Double-click on the CD-ROM symbol in the "My Computer" folder on the Windows desktop. Then run the "Setup.exe" in the "AgrimagP2 Software" folder.

The installation package can be downloaded from Arkon website.

To uninstall AgrimagP2 SW in "Settings" (Start menu), under "Add/remove programs" you select AgrimagP2 and then click the "uninstall" button.

| Arkon flow system                                                               |                                                   |                                                                                                    |                                           | x |
|---------------------------------------------------------------------------------|---------------------------------------------------|----------------------------------------------------------------------------------------------------|-------------------------------------------|---|
| CZ EN DE SP FR RU<br>English version<br>Aggring P2<br>Service Statistic<br>Exit | Device list:<br><user defined=""><br/>test</user> | Modbus<br>Modbus slave ID:<br>Com Port Number:<br>Baud rate:<br>Parity:<br>Timeout [s]:<br>RTS flow control: | 1<br>23<br>115200<br>None, 1 stopbit<br>1 |   |
| Demo mode                                                                       | 対対略                                               |                                                                                                    |                                           |   |

The AgrimagP2 software program consists of two independent sections:

• The SERVICE section ("Service") – This section serves for overall remote configuration of the flowmeter. You enter this section by clicking "Service" in the above window.

• The STATISTIC data-reading section ("Statistic") – This section serves for reading/exporting statistical data for given time periods from the flowmeter. You can enter this section by clicking "Statistic" in the above window.

The communication parameters needs to be set same in the device and in the SW

You can add shortcuts to your devices in Device list section by clicking on + sign below window.

#### 9.3. Service section

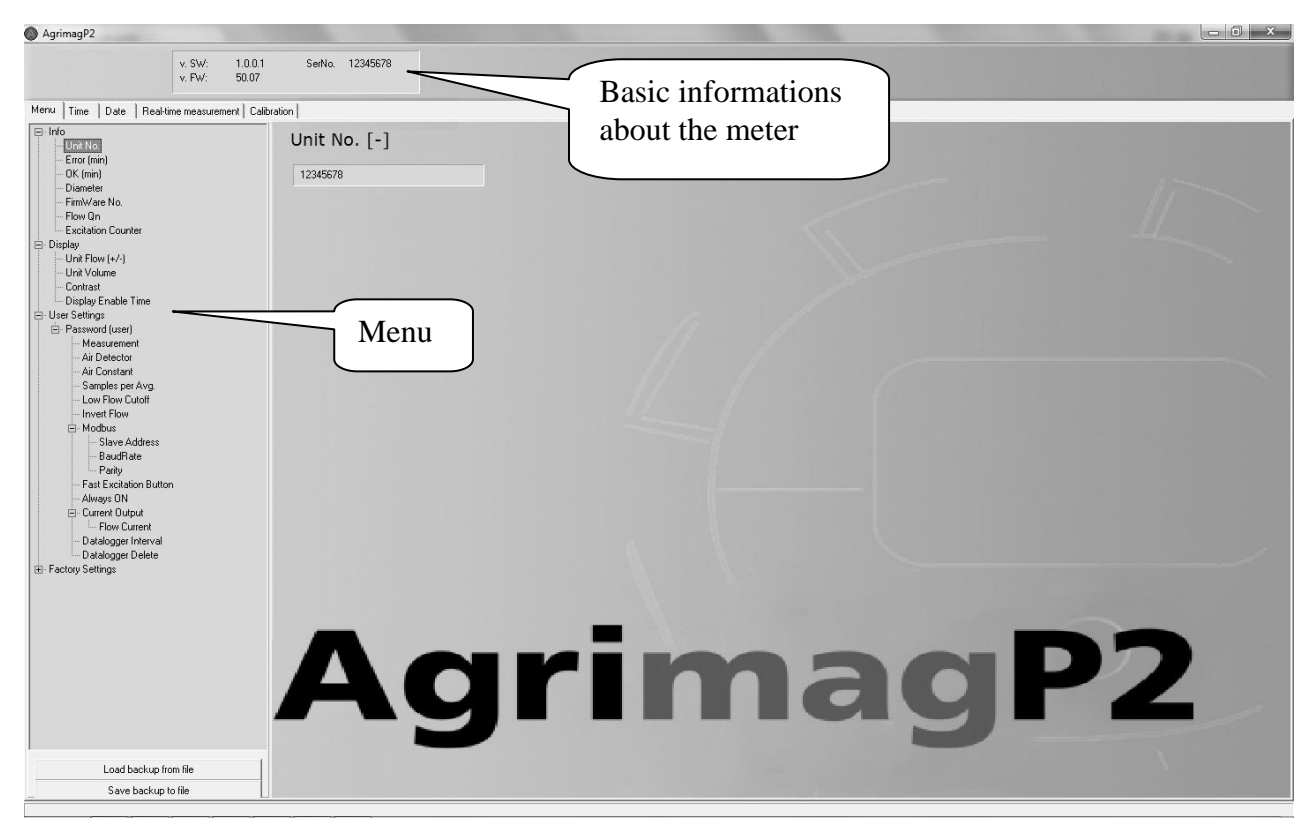

#### <u>TABS</u>

- *MENU* The left-most tab is the "menu" tab, which will display the item selected in the menutree on the left hand side of the main window. Some items are only accessible after entering the correct password. When asked for a password, simply enter the correct password for the given section (User and Factory password) and click OK.
- *TIME* The next tab is "Time". Here, you can enter the correct time.

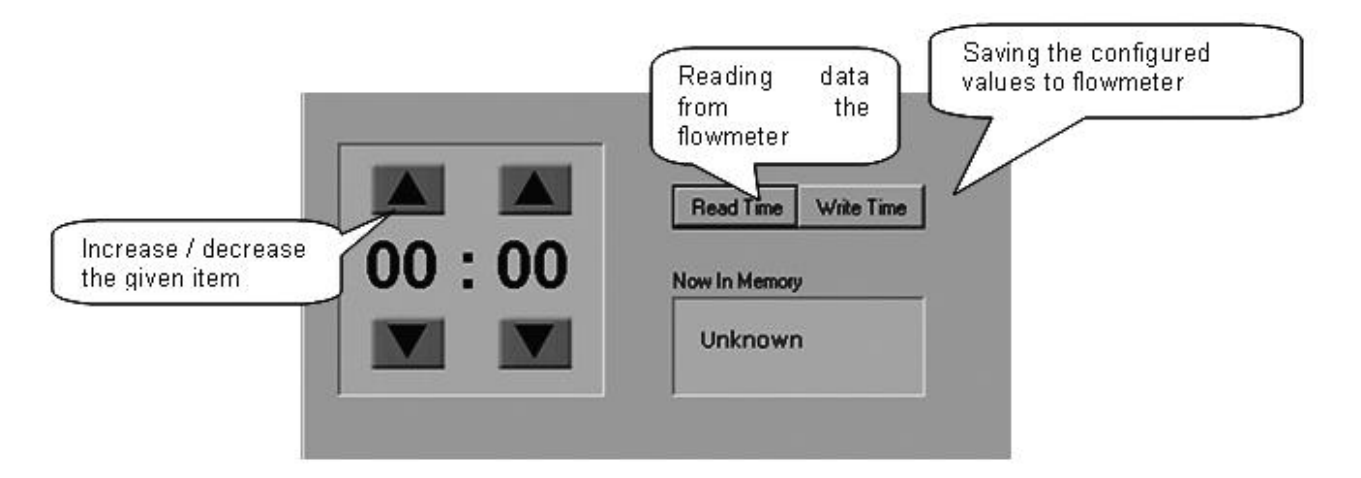

- DATE The third tab from the left is "Date". Here, you can enter the correct date. (Settings are the same as TIME Tabs)
- *REAL TIME MEASUREMENT* The 4<sup>th</sup> tab is "Real-time measurement" and it serves to view actual current flow. The current flow is shown as the first item on top of this window, but it is also depicted in the form of a graph at the bottom. This graph shows current flow data for the last 100 seconds of measurement. On right side are actual errors in red color.

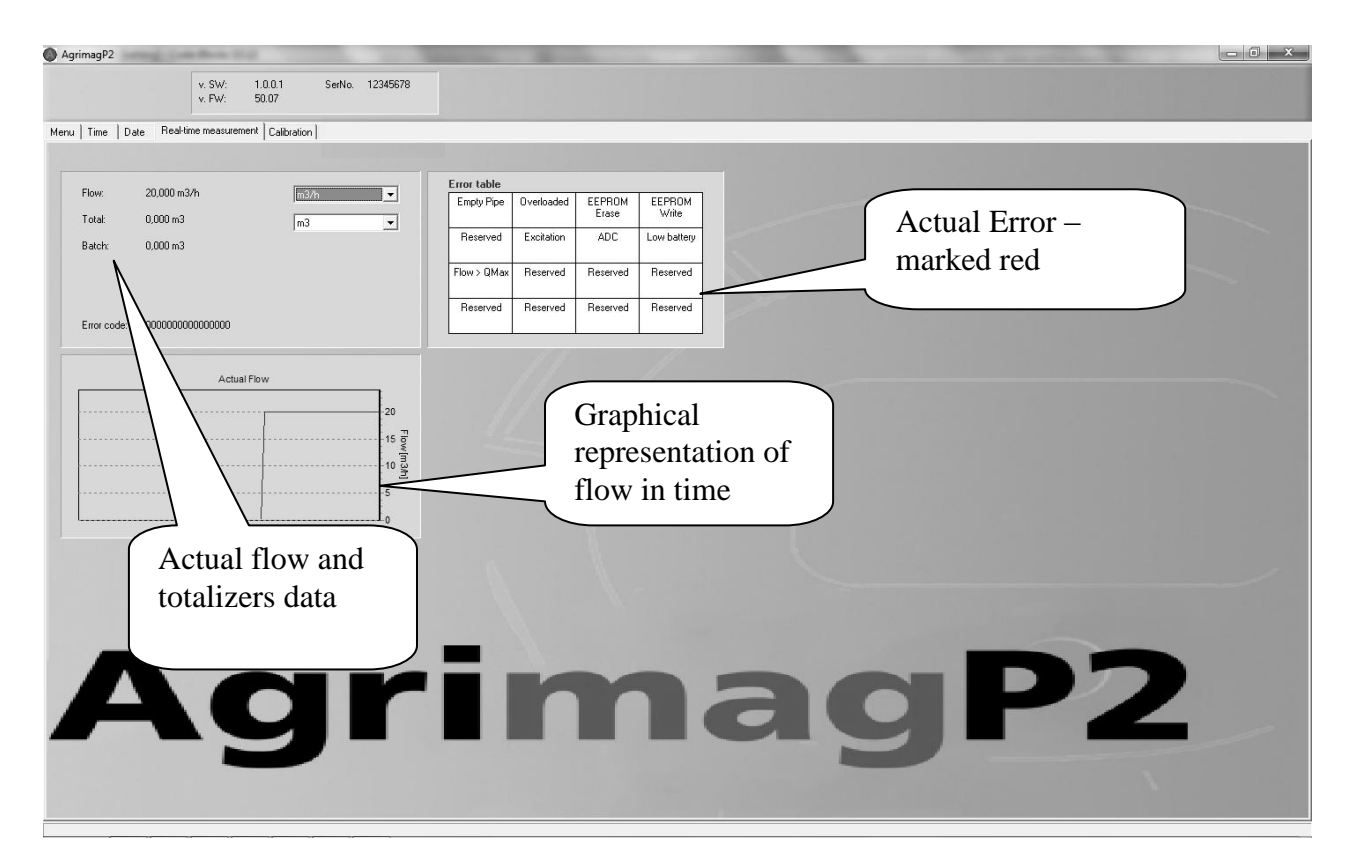

#### 9.4. Statistic section

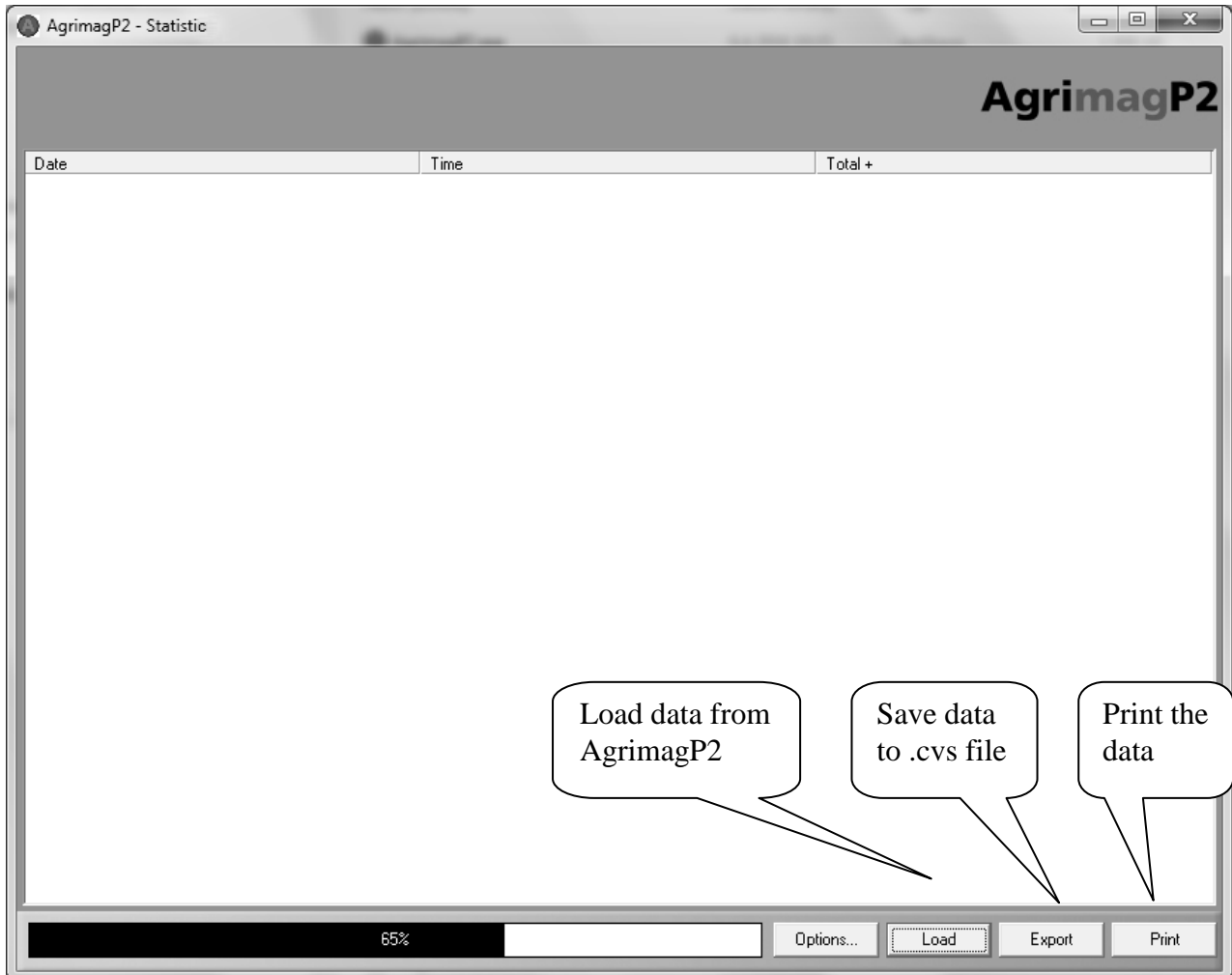

#### \*.CSV file

This format file is standard output format for databases. Examples open in Microsoft Excel.

### 10. Cleaning

Agrimag, AgrimagP and AgrimagP2 electromagnetic flowmeters do not have any moving parts so special maintenance is not required, however we strongly recommend:

- 1. To check battery life at least once a year and change the 6 batteries if the meter shows "low battery status"
- 2. Do yearly mechanical cleaning of the sensor to remove any sedimentation from liner or electrodes. That is enough to rub the inside the tube with a piece of emery cloth

### 11. Specifications

| Measurable media                              | Conductive fluids                                                                                              |                          |  |  |  |
|-----------------------------------------------|----------------------------------------------------------------------------------------------------|--------------------------|--|--|--|
| Min. Media electrical<br>conductivity         | ≥20µS/cm                                                                                                    |                          |  |  |  |
| Flow range                                    | 0,1 to 10 m/s                                                                                                  |                          |  |  |  |
| Displayed values                              | Flow range (m3/h, l/s, l/m,                                                                                    | US gal/min, UK gal/min), |  |  |  |
|                                               | Volume (m3, I, US Gal, UK                                                                                      | Gal)                     |  |  |  |
|                                               | Total, Batch volume                                                                                            |                          |  |  |  |
| Accuracy                                      | ±1% of reading from 100%                                                                                       | to 10% of full scale     |  |  |  |
|                                               | ±3% of reading from 10% of                                                                                     | of full scale to cut-off |  |  |  |
| Full scale                                    | 1": 0.5 – 4.8 l/s<br>2": 1.9 – 18.9 l/s<br>3": 5.0 – 49.0 l/s                                                  |                          |  |  |  |
| Power supply                                  | Agrimag:     AgrimagP, AgrimagP2:       6 AA alkaline batteries,     9-35VDC Power supply available in special |                          |  |  |  |
| Flow direction                                | Bi-directional measurement                                                                                     |                          |  |  |  |
| Ambient temperature -12 to 54°C (10 to 130°F) |                                                                                                    |                          |  |  |  |
| Media temperature                             | 0 to 60°C (32 to 140°F)                                                                                        |                          |  |  |  |
| Display                                       | LCD 128 x 64 px graphical, sleep mode                                                                          |                          |  |  |  |
| Control                                       | 3 touch buttons                                                                                                |                          |  |  |  |
| Low flow cut-off                              | 2% of full scale                                                                                               |                          |  |  |  |
| Electronics protection                        | NEMA 4X standard                                                                                               |                          |  |  |  |
| Other features                                | Test of excitation coils                                                                                       |                          |  |  |  |
|                                               | Earthing through 3rd and 4                                                                                     | th electrodes            |  |  |  |
|                                               | Empty pipe detection - batt                                                                                    | ery conservation         |  |  |  |
| Excitation frequency                          | 1/1,67s                                                                                                    |                          |  |  |  |
| Samples per Average                           | 4 excitations                                                                                                  |                          |  |  |  |
| Coils resistance                              | 100Ω                                                                                                    |                          |  |  |  |
| Frequency output<br>(AgrimagP)                | Open collector proportional to flow 0-1000Hz for 0-Qmax<br>Max switching voltage 24VDC, max. current 50mA      |                          |  |  |  |
| Current loop output<br>(AgrimagP2)            | Max. current 24mA                                                                                              |                          |  |  |  |
| Digital communication (AgrimagP2)             | RS485 communication bus + I/O                                                                                  |                          |  |  |  |
| Digital Data logger<br>(AgrimagP2)            | Flash memory 131072 records, 15seconds minimal record interval. Saves Date,<br>Time and Total volume           |                          |  |  |  |

### 12. Flowmeter dimensions

|       | Α   | В   | С     | D    | E     | F      |
|-------|-----|-----|-------|------|-------|--------|
| 25 mm | 100 | 130 | 80    | 25.4 | 139.7 | 41.402 |
| 50 mm | 100 | 150 | 82.55 | 50.8 | 139.7 | 51.562 |
| 80 mm | 100 | 180 | 111   | 76.2 | 185   | 64.8   |

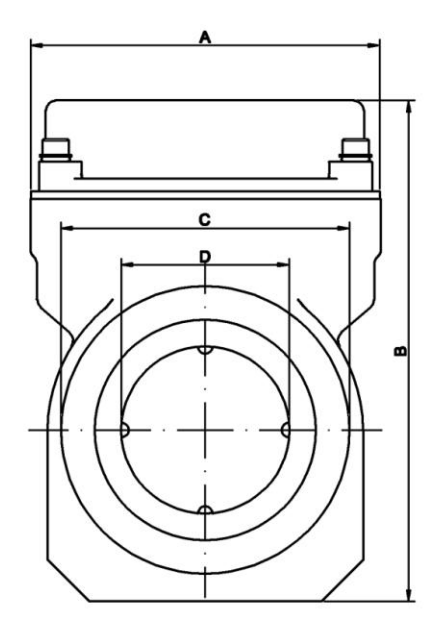

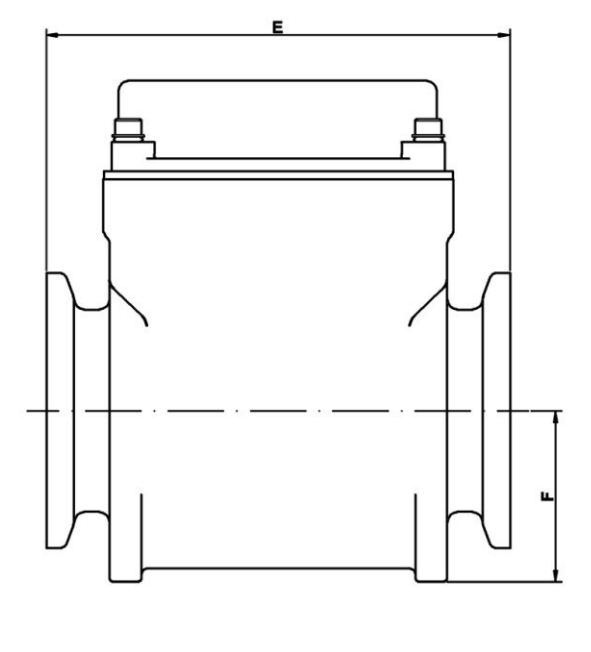

### 13. Fittings

| AGRIMAG, AGRIMAGP, AGRIMAGP2 SIZE |             |                                      |  |  |  |  |  |
|-----------------------------------|-------------|--------------------------------------|--|--|--|--|--|
| 25 mm                             |             |                                      |  |  |  |  |  |
| PIPE CONNECTION                   | PART NUMBER | DESCRIPTION                          |  |  |  |  |  |
| Male BSP                          | M100BSP     | 1" Manifold x 1" Male BSP            |  |  |  |  |  |
| Female NPT                        | M100050FPT  | 1" Manifold x 1/2" Female NPT        |  |  |  |  |  |
|                                   | M100075FPT  | 1" Manifold x 1" Female NPT          |  |  |  |  |  |
|                                   | M100FPT     | 1" Manifold x 1.1/4" Female NPT      |  |  |  |  |  |
| Male NPT                          | M100075MPT  | 1" Manifold x 3/4" Male NPT          |  |  |  |  |  |
|                                   | M100MPT     | 1" Manifold x 1" Male NPT            |  |  |  |  |  |
|                                   | M100125MPT  | 1" Manifold x 1.1/4" Male NPT        |  |  |  |  |  |
| Male NPT 316SS                    | M100MPTSS   | 1" Manifold x 1" Male NPT SS         |  |  |  |  |  |
| Flanged Couplings                 | M100CPG     | 1" Manifold x 1" Manifold            |  |  |  |  |  |
| Male QDC                          | M100A       | 1" Manifold x 1" Male QDC            |  |  |  |  |  |
| Hose Barb                         | M100075BRB  | 1" Manifold x 3/4" Hose Barb         |  |  |  |  |  |
|                                   | M100BRB     | 1" Manifold x 1" Hose Barb           |  |  |  |  |  |
|                                   | M100125BRB  | 1" Manifold x 1.1/4" Hose Barb       |  |  |  |  |  |
| Socket weld 316 SS                | M100SWFSS   | 1" Manifold x 1" Socket weld fitting |  |  |  |  |  |

| 50 mm              |              |                                             |  |  |  |
|--------------------|--------------|---------------------------------------------|--|--|--|
| PIPE CONNECTION    | PART NUMBER  | DESCRIPTION                                 |  |  |  |
| Male BSP           | M220BSP      | 2" Manifold x 2" Male BSP                   |  |  |  |
| Female NPT         | M220FPT      | 2" Manifold x 2" Female NPT                 |  |  |  |
| Male NPT           | M220MPT      | 2" Manifold x 2" Male NPT                   |  |  |  |
| Male NPT 316SS     | M220150MPTSS | 2" Manifold x 1.1/2" Male NPT SS            |  |  |  |
|                    | M220MPTSS    | 2" Manifold x 2" Male NPT SS                |  |  |  |
| Flanged Couplings  | M220CPG      | 2" Manifold x 2" Manifold                   |  |  |  |
|                    | M220CPG6     | 2" Manifold x 2" Manifold x 6" long         |  |  |  |
| Female QDC         | M220D        | 2" Manifold x 2" Female coupler QDC         |  |  |  |
| Male QDC           | M220A        | 2" Manifold x 2" Male QDC                   |  |  |  |
| Hose Barb          | M220125BRB   | 2" Manifold x 1.1/4" Hose Barb              |  |  |  |
|                    | M220150BRB   | 2" Manifold x 1.1/2" Hose Barb              |  |  |  |
|                    | M220BRB      | 2" Manifold x 2" Hose Barb                  |  |  |  |
| Socket weld 316 SS | M220SWFSS    | 2" Manifold x 2" Socket weld fitting        |  |  |  |
|                    | M220375SWFSS | 2" Manifold x 2" Socket weld Fitting 3.3/4" |  |  |  |

| 80 mm              |              |                                             |  |  |  |  |
|--------------------|--------------|---------------------------------------------|--|--|--|--|
| PIPE CONNECTION    | PART NUMBER  | DESCRIPTION                                 |  |  |  |  |
| Male BSP           | M220BSP      | 2" Manifold x 2" Male BSP                   |  |  |  |  |
| Female NPT         | M300FPT      | 3" Manifold x 3" Female NPT                 |  |  |  |  |
| Male NPT           | M300MPT      | 3" Manifold x 3" Male NPT                   |  |  |  |  |
| Male NPT 316SS     | M300220MPTSS | 3" Manifold x 2" Male NPT SS                |  |  |  |  |
| Flanged Couplings  | M300MPTSS    | 3" Manifold x 3" Male NPT SS                |  |  |  |  |
|                    | M300CPG      | 3" Manifold x 3" Manifold x 4" long         |  |  |  |  |
| Female QDC         | M300CPG7     | 3" Manifold x 3" Manifold x 7" long         |  |  |  |  |
| Hose Barb          | M300A        | 3" Manifold x 3" Male QDC                   |  |  |  |  |
|                    | M300220BRB   | 3" Manifold x 2" Hose Barb                  |  |  |  |  |
|                    | M300BRB      | 3" Manifold x 3" Hose Barb                  |  |  |  |  |
| Socket weld 316 SS | M300SWFSS    | 3" Manifold x 3" Socket weld fitting        |  |  |  |  |
|                    | M300375SWFSS | 3" Manifold x 3" Socket weld Fitting 3.3/4" |  |  |  |  |

| Clamps and gaskets                                                                                                 |        |            |       |            |        |            |  |  |
|----------------------------------------------------------------------------------------------------|--------|------------|-------|------------|--------|------------|--|--|
| PART<br>NUMBER         Size 25mm         PART<br>NUMBER         Size 50mm         PART<br>NUMBER         Size 80mm |        |            |       |            |        |            |  |  |
| Clamp                                                                                                    | FC100  | Pair       | FC220 | Pair       | FC300  | Pair       |  |  |
| Cookot                                                                                                    | M101G  | Pair EPDM  | M221G | Pair EPDM  | M301G  | Pair EPDM  |  |  |
| Gaskel                                                                                                    | M100GV | Pair Viton | 200GV | Pair Viton | M301GV | Pair Viton |  |  |

#### Example of fitting kit

All the fitting kits except the spare calmp pair and spare gasket pair includes:

2 fittings parts + 2 clamps + 2 gaskets.

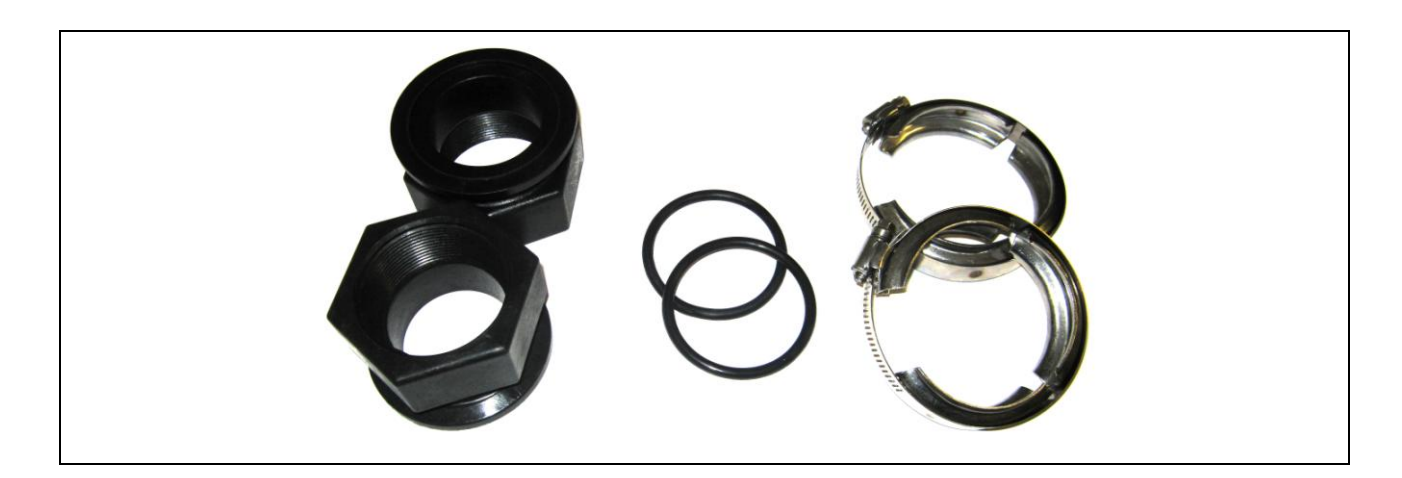

### 14. Troubleshooting

#### 14.1. Trouble: non working display

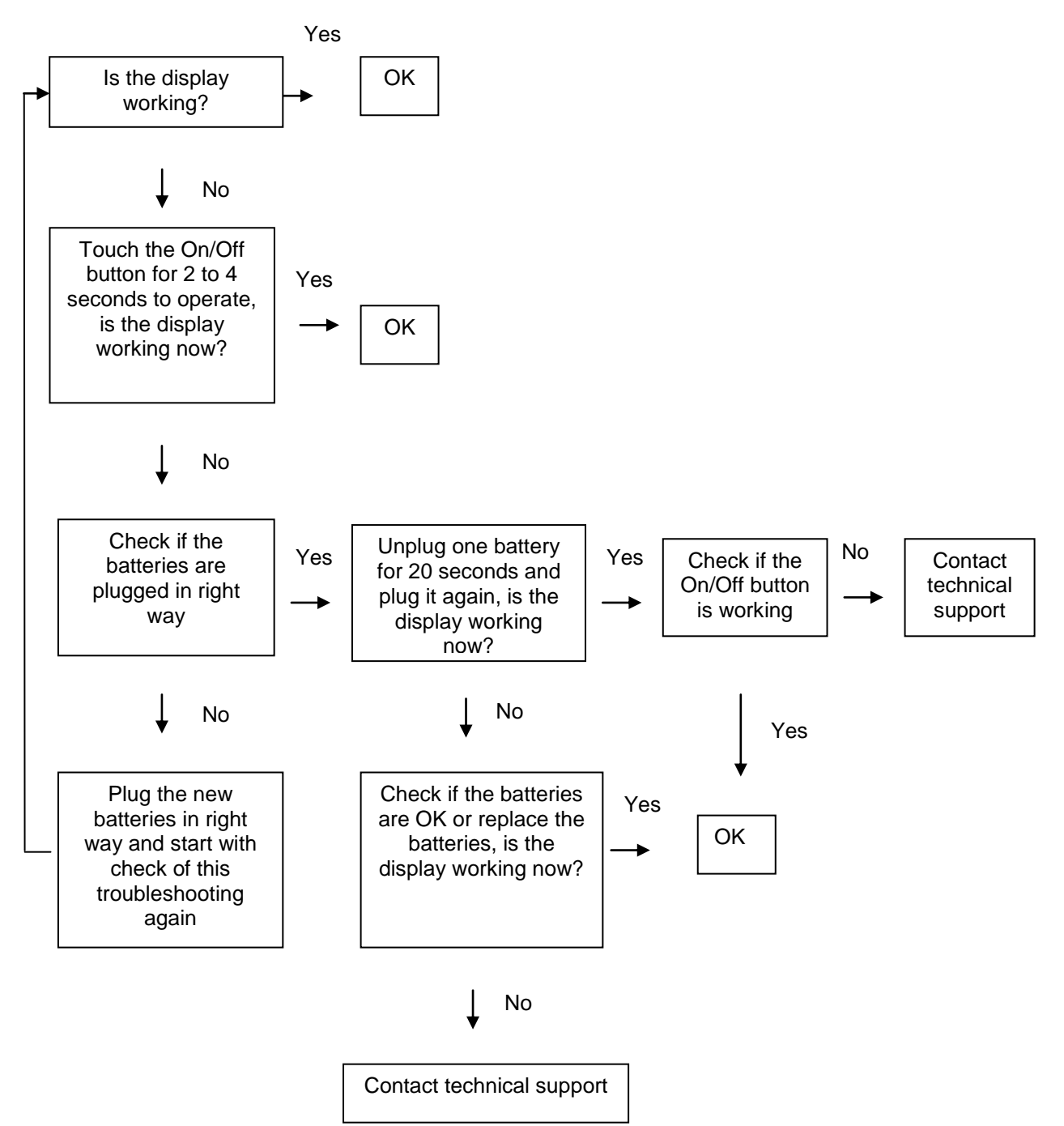

#### 14.2. Trouble: Non stable flow or Empty pipe alarm

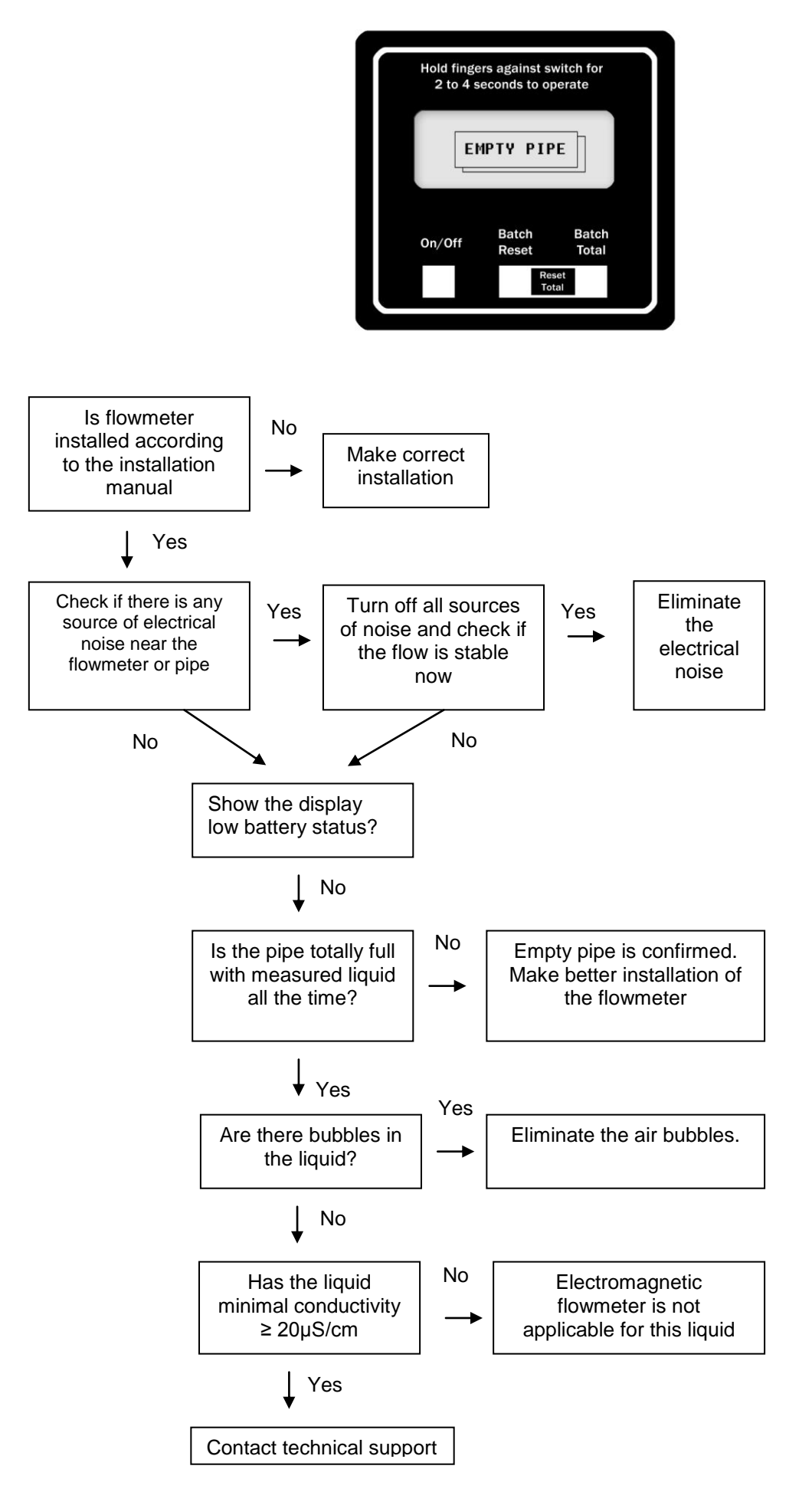

#### 14.3. Trouble: Error overloaded

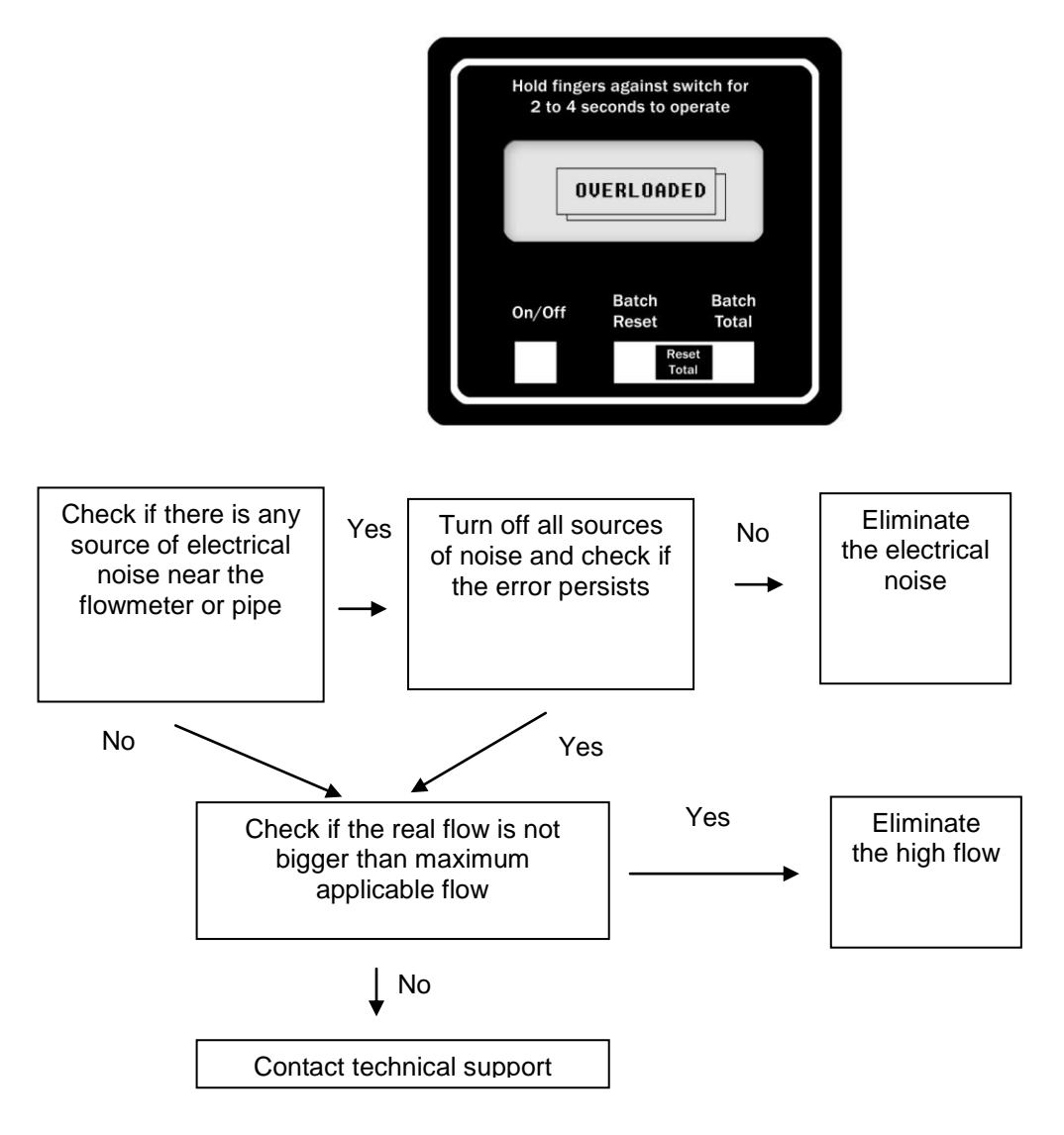

#### 14.4. Trouble: Error excitation

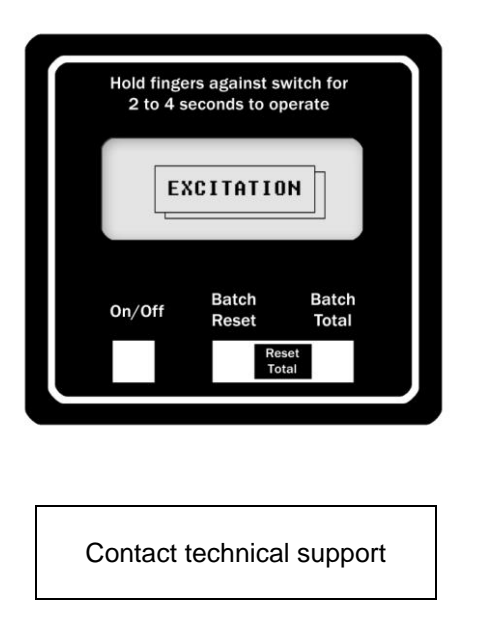

14.5. Trouble: AD – converter error

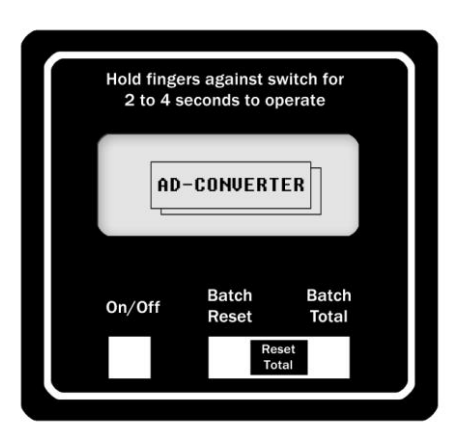

Contact technical support

#### 14.6. Trouble: Low battery error\*

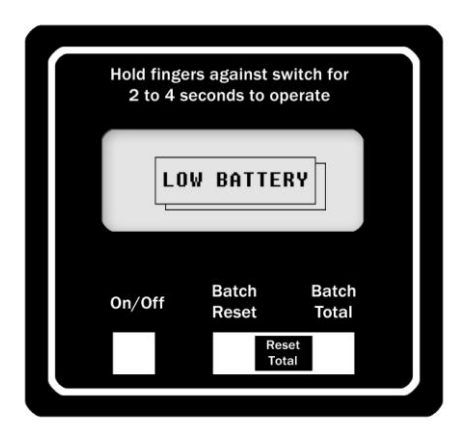

| Replace the batteries. Install |  |  |  |  |
|--------------------------------|--|--|--|--|
| correctly                      |  |  |  |  |

\*Applies for Agrimag only

### 15. How to order your Agrimag, AgrimagP, AgrimagP2

| Model                          | Ordering code |     |             |
|--------------------------------|---------------|-----|-------------|
| Agrimag/AgrimagP/<br>AgrimagP2 | 1             | 2   | Description |
|                                |               |     |             |
|                                |               |     | Size        |
|                                | 25            |     | 25mm        |
|                                | 50            |     | 50mm        |
|                                | 80            |     | 80mm        |
|                                |               |     | Connections |
|                                |               | NPT | NPT female  |
|                                |               | MAN | Manifold    |

Example AgrimagP 25 NPT

### 16. Appendix

#### 16.1. CE requirements

Agrimag, AgrimagP, AgrimagP2 flowmeters are manufactured conforming to CE requirements.

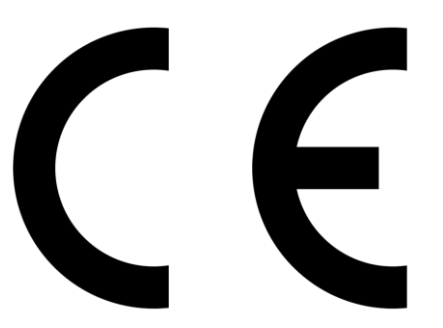

#### 16.2. Warranty

The warranty conditions are covered by Arkon Flow Systems, s.r.o. Terms & Conditions of Sale and by Arkon Flow Systems, s.r.o. Return Regulations and Warranty Conditions. The Arkon Flow Systems, s.r.o Terms & Conditions of Sale and the Arkon Flow Systems, s.r.o Return Regulations and Warranty Conditions are an integral part of the Resellers contract and of any Order Confirmation. Please see your Resellers contract or www.arkon.co.uk; Support section. The Warranty sheet is part of the Packing note of any new goods sent. For the claim or return procedure, please consult our web site www.arkon.co.uk or call the Arkon Flow Systems, s.r.o. sales office.

#### 16.3. Contact

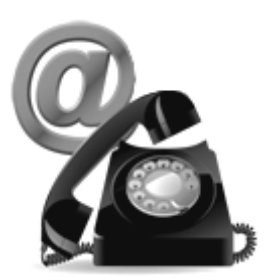

Technical support: support@arkon.co.uk Skype: support.arkon

Sales office: arkon@arkon.co.uk

Office hours: 8:30 - 18:00 (GMT+1)

Direct technical support: 8:00 – 17:00 (GMT+1)